Sistema: Futura Mobile

Menu: Produto Imagem

Referência: MOB11.1

Versão: 2018.10.08

**Como Funciona:** Este menu é utilizado para tirar fotos instantaneamente, edita-las e já efetuar a inclusão das imagens no cadastro do produto, utilizando a câmera do mobile, ao acessar a tela abaixo será aberta

×

|                    | 🗙 🔋 🖌 79% 🖹 14:22 |
|--------------------|-------------------|
|                    | ı                 |
| Código de barras   | Q 🖸               |
| ID                 |                   |
| Descrição          |                   |
| Código de Barras   |                   |
| Cor                |                   |
| Tamanho            |                   |
| Especificação      |                   |
| Imagens do Produto |                   |
|                    | +                 |

×

Pesquise o produto já cadastrado em que a foto será incluída e clique no botão +, o mobile irá habilitar a câmera do celular, conforme mostra imagem abaixo:

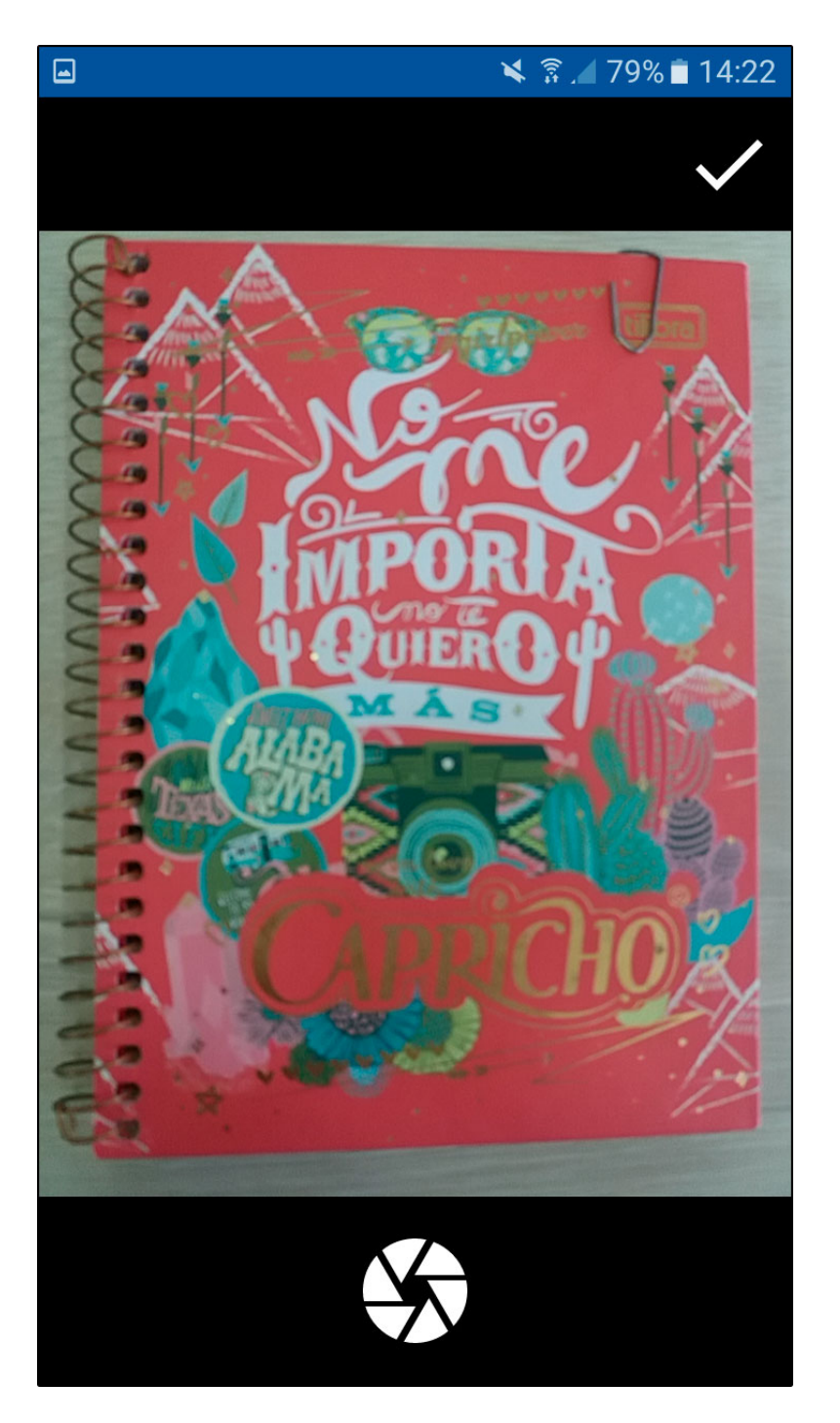

×

Após fotografar será possível editar a imagem, cortando ou movendo a mesma.

Vale lembrar que neste momento também é possível utilizar o flash do celular e escolher dentre imagens da galeria do mobile.

Como Cadastrar Imagens de Produtos no Futura Mobile - MOB11.1

Obs: Essa função só será valida na versão 5.0 ou superior do android